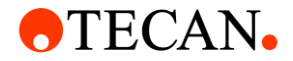

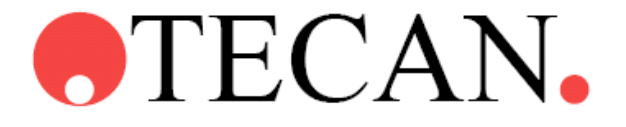

Instructions for Use for

**SPARKCONTROL** 

# 中文簡易操作手冊

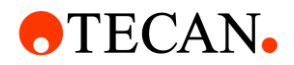

### 1.1 儀器 LED 指示燈

| LED 狀態燈 | 儀器狀態       |
|---------|------------|
|         | 閒置 (未連接軟體) |
| 粉紫      | 閒置 (已連接軟體) |
| 綠       | 運行中        |
| 紅       | 錯誤         |

### 1.2 前方面板控制選項

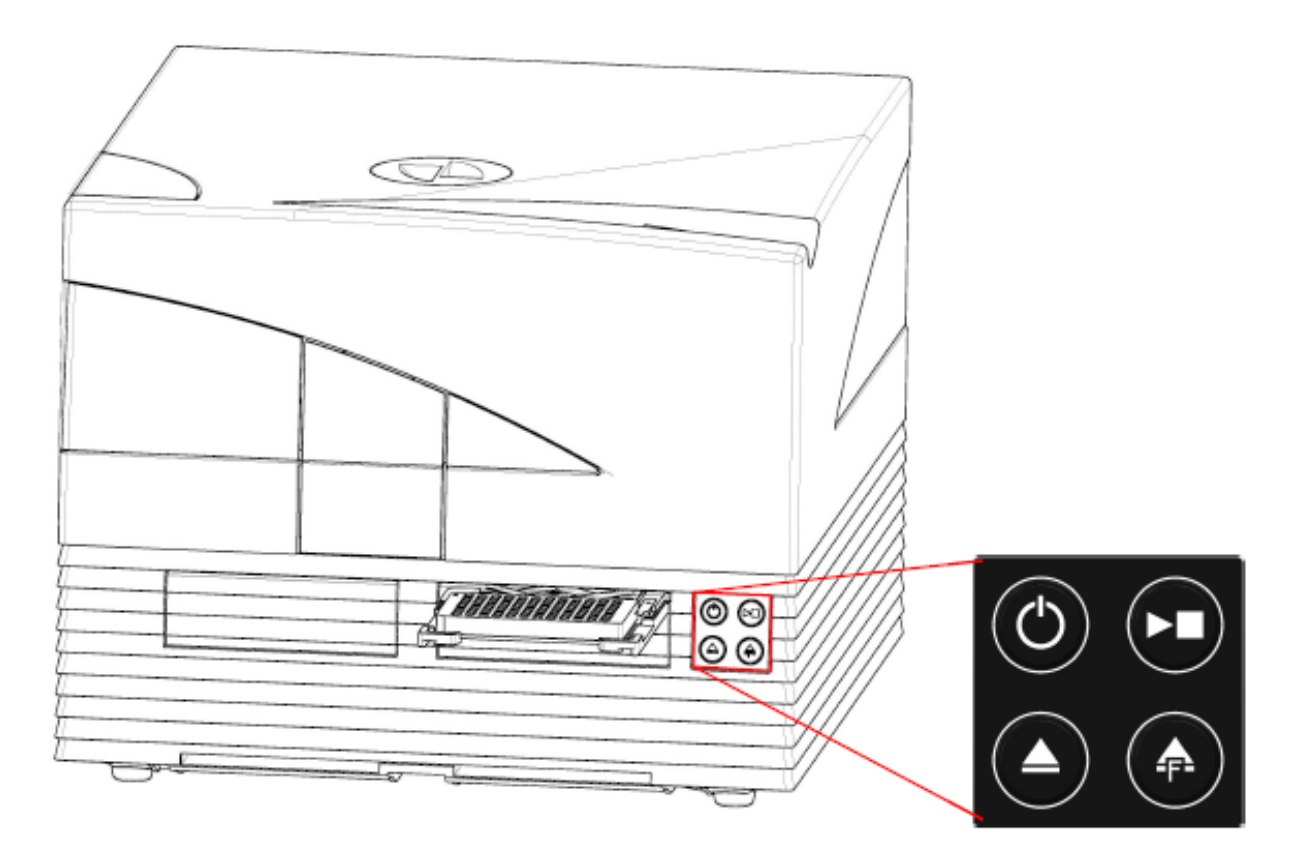

| $\bigcirc$ | 建議控制儀器開關 (關:長按五秒)                        |
|------------|------------------------------------------|
|            | 中斷測量、確認使用者介入選項及繼續被軟體中斷的動態測量<br>(kinetic) |
|            | 退盤/進盤                                    |
|            | 退出濾鏡                                     |

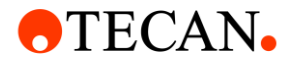

### 1.3 儀器規格

1.3.1 一般規格

| 參數     | 屬性                           |
|--------|------------------------------|
| 測量     | 軟體控制                         |
| 介面     | USB 2.0 或更高                  |
| 混合系統   | 單色鏡及濾鏡 (可外部更換濾鏡)             |
| 微孔盤    | 從1至384孔盤(生物分子篩選協會)           |
| 溫度控制   | 從高於室溫 4 度 C 至 42 度 C         |
| 盤子震盪   | 線性、圓形及八字震盪                   |
| 光源     | 高能氙氣燈                        |
| 光學物競   | 熔融石英透鏡                       |
| 螢光偵測器  | 低電流光電管                       |
| 冷光偵測器  | 低計數光電管                       |
| 吸收光偵測器 |                              |
| 電源供應器  | 100-130 V 及 220-240 V · 自動感應 |
| 功率消耗   | 170 VA                       |

#### 1.3.2 物理規格

| 參數   | 屬性        |        |            |
|------|-----------|--------|------------|
| 外觀規格 | 寬         | 494 mm | (19.5 in.) |
|      | 一         | 395 mm | (15.5 in.) |
|      | 高(含注射器載具) | 455 mm | (17.9 in.) |
|      | 深         | 557 mm | (21.9 in.) |
|      | 深(載具移出)   | 699 mm | (27.5 in.) |

#### 1.3.3 重量規格

| _ 參數 屬性 |  |
|---------|--|

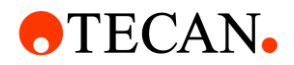

| 儀器         | 40 kg  | (88 lb.)  |
|------------|--------|-----------|
| 注射器 (2 通道) | 4.0 kg | (8.8 lb.) |
| 加熱器/攪拌器    | 2.7 kg | (6 lb.)   |

#### 1.3.4 環境規格

| 參數   | 屬性                |                    |
|------|-------------------|--------------------|
| 操作溫度 | +15 度 C 至 +35 度 C | 59度F至95度F          |
| 移動溫度 | -30度C至+60度C       | -22 度 F 至 +140 度 F |
| 操作濕度 | 20 % 至 90 % (非冷凝) |                    |
| 移動濕度 | 20 % 至 95 % (非冷凝) |                    |
| 操作壓力 | 700-1050 hPa      |                    |
| 移動壓力 | 500-1100 hPa      |                    |
| 過壓類別 | Ш                 |                    |
| 汙染程度 | 2                 |                    |
| 用法   | 商業                |                    |
| 噪音程度 | < 60 dBA          |                    |
| 棄置方法 | 電子廢棄物 (感染性廢棄物)    |                    |

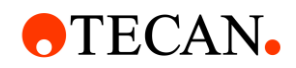

### 2 軟體畫面

2.1 Dashboard 儀錶板

| Dachboard           |                              |                    |                          |                                               |  |
|---------------------|------------------------------|--------------------|--------------------------|-----------------------------------------------|--|
| Dashboard           |                              |                    |                          | • •                                           |  |
|                     | Method<br>FI_FRET_1          | Method<br>ABS492   | Method<br>FIFilter Slide | App Cell Chip<br>Cell Counting                |  |
|                     |                              | E Ì                |                          | ¥ <b>¢.</b> ©                                 |  |
| Instrument<br>PT024 | Method<br>COS96fb            | Method<br>FIBottom | Method<br>AREAScan       | App Cell Chip<br>Cell Viability               |  |
|                     | Là                           | 69 🖨               | ×                        |                                               |  |
|                     | Method<br>NoConditions<br>FI | AII<br>Methods     | Method Editor<br>NEW     | App NanoQuant<br>Nucleic Acid<br>Quantitation |  |

| Instrument | 淺藍色區塊表示所連接之儀器。                      |
|------------|-------------------------------------|
| Method     | 深藍色區塊顯示已建立之方法檔,最多顯示八個,其餘於 All       |
|            | method 中展開。選擇右下 NEW 直接轉換到方法編輯器來編輯工作 |
|            | 流程建立新的方法檔。                          |

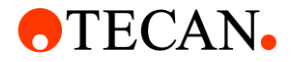

|         | 最新儲存的方法檔顯示於左上。       |
|---------|----------------------|
| App(應用) | 亮綠色區塊列出 TECAN 提供的應用。 |

※另將滑鼠移動至左邊,以展開 Method Editor 方法編輯器、Settings 設定或 Screencast 簡易教學影片。

#### 2.1.1 開啟以編輯好之方法檔

當在深藍色區塊選取要執行之方法後,將立即開啟 Check-and-Go 視窗

| ecan SPARKCONTROL Dashboard      | the first of the second second s |  |
|----------------------------------|----------------------------------------------------------------------------------------------------|--|
| $\mathbf{Y}$ abs_fi_01 $\otimes$ |                                                                                                    |  |
|                                  |                                                                                                    |  |
| Measurement Para                 | meters                                                                                                    |  |
| Plate<br>Name Gi                 | IG <del>FR</del>                                                                                                    |  |
| Absorbance                       |                                                                                                    |  |
| label la                         | hel 1                                                                                                    |  |
| Measurement wavelength 49        | 2                                                                                                    |  |
| Fluorescence Intensity           |                                                                                                    |  |
| Label La                         | bel 2                                                                                                    |  |
| Excitation wavelength 48         | 5                                                                                                    |  |
| Emission wavelength 53           | 5                                                                                                    |  |
| U Star                           |                                                                                                    |  |
| E Out Gas Temperature            | ž-Position K                                                                                                    |  |
|                                  |                                                                                                    |  |
| art                              | 直接開始測量                                                                                                    |  |
| ate in/out                       | <br>                                                                                                    |  |
|                                  | 江市),这篇                                                                                                    |  |

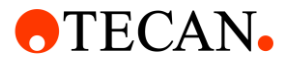

| Gas         | 開啟氣體控制視窗                                      |
|-------------|-----------------------------------------------|
| Temperature | 開啟溫動控制視窗                                      |
| Filter      | 選擇 Excitation / Emission 定義相對應之濾鏡             |
| Injector    | 選擇 Prime / Rinse / Backflush 打開注射器控制視窗,調整相對應的 |
|             | 設定                                            |
| Z-position  | 在開始測量前預先執行 Z-position 最適化                     |

※可用選項係依據該儀器所選配之模組及方法檔中的定義。

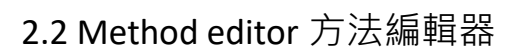

|    | 01 | ( <u>02</u> | 03 | <b>•</b> • • • • • • • • • • • • • • • • • • |
|----|----|-------------|----|----------------------------------------------|
|    |    | 07          |    | 09                                           |
| 05 |    | 06          |    |                                              |
|    |    | (10)        |    |                                              |

| 選單欄 | 01 | 包含編輯器及儀器功能的下拉選單     |
|-----|----|---------------------|
| 工具欄 | 02 | 包含常用的編輯選項 (例如新增、儲存) |

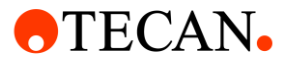

| 下拉選單  | 03 | 選擇及開啟相對應的軟體應用(app)或是連結儀器        |
|-------|----|---------------------------------|
| 資訊鈕   | 04 | 開啟資訊窗的按鈕                        |
| 控制欄   | 05 | 定義工作流程的 strip                   |
| 工作流程窗 | 06 | 插入 strip 到此窗格來建立工作流程。預設值也可從此處編輯 |
| 範例    | 07 | 收起 strip                        |
| 範例    | 08 | 展開 strip                        |
| 資訊窗   | 09 | 列出關於工作流程的資訊 (例如錯誤訊息)            |
| 狀態欄   | 10 | 列出儀器的資訊 (例如名稱、溫度)               |

※每一個工作流程都可根據應用,簡單地以拖曳方式來建立工作流程。

#### 2.2.1 控制欄

#### 2.2.1.1 盤式

| Plate | Cuvette       | 以 cuvette 作為測量載具    |  |
|-------|---------------|---------------------|--|
|       | Plate         | 定義盤式規格              |  |
|       | Part of plate | 定義分區測量 (依據已選區域)     |  |
|       | Well          | 測量的執行是以 well 為單位;若未 |  |
|       |               | 選,則以全盤為單位           |  |

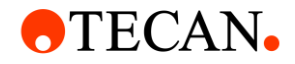

#### Example:

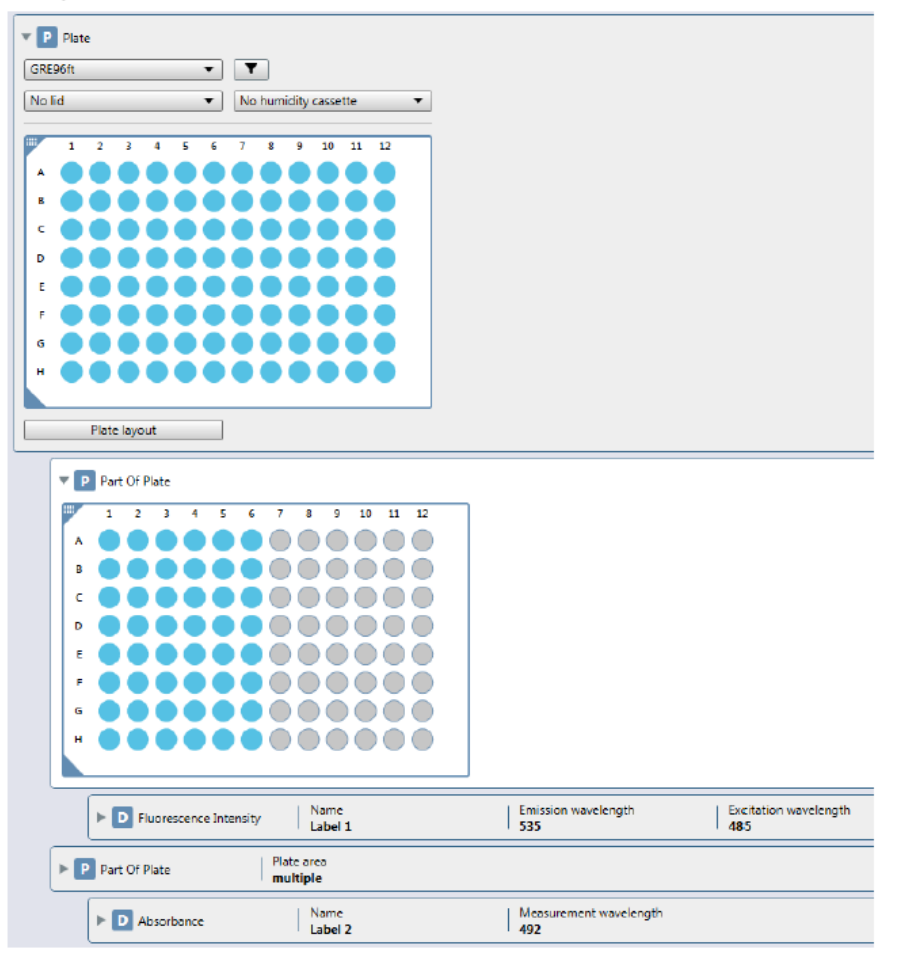

| Plate definition  | 可利用篩選器 (filter) 分別依據孔數、廠牌、材質、細胞 |  |
|-------------------|---------------------------------|--|
|                   | (cell-based assay) 等來選擇盤式       |  |
| Plate lid         | ·No lid: 使用不加上蓋的盤子              |  |
|                   | ·Lid: 使用加蓋的盤子                   |  |
| Humidity cassette | 只有裝置自動開蓋系統之儀器才能使用此功能            |  |
| Plate             |                                 |  |

#### 2.2.1.2 偵測模組

| Detection | Absorbance | 吸收光 |
|-----------|------------|-----|
|-----------|------------|-----|

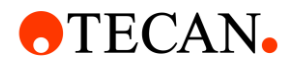

| (偵測模組) | Absorbance Scan             | 吸收光掃描 |
|--------|-----------------------------|-------|
|        | Fluorescence Intensity      | 螢光    |
|        | TR Fluorescence Intensity   | 時差性螢光 |
|        | Fluorescence Intensity Scan | 螢光掃描  |
|        | Fluorescence Polarization   | 螢光偏極光 |
|        | Luminescence                | 冷光    |
|        | Luminescence Multicolor     | 多色冷光  |
|        | Luminescence Scan           | 冷光掃描  |

#### **2.2.1.2.1** 吸收光

| Absorbance                  |                                            |           |           |     |
|-----------------------------|--------------------------------------------|-----------|-----------|-----|
| Name                        | Label 1                                    |           |           |     |
| Measurement wavelength [nm] | 492 🗘                                      | Reference | Bandwidth | 3.5 |
|                             | <ul> <li>Hide advanced settings</li> </ul> |           |           |     |
| Flashes                     | 10 🗘                                       |           |           |     |
| Settle time [ms]            | 0 🗘                                        |           |           |     |
| Multiple reads per well     | Not defined 🔹                              |           |           |     |

| Name                           | 輸入名稱 (限定英文)                 |
|--------------------------------|-----------------------------|
| Measurement<br>wavelength [nm] | 輸入欲測量之波長                    |
| Reference                      | 若應用需要·則輸入欲測量之參考波長           |
| Show Advance                   | ed setting                  |
| Flashes                        | 輸入進光次數。建議使用預設值              |
| Settle time                    | 於盤子進出及開始累積訊號中間定義一段延遲時間      |
| Multiple reads per well        | 使用 User defined 定義類型、大小、間距。 |

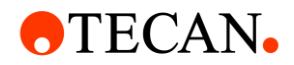

### 2.2.1.2.2 吸收光掃描

| Absorbance Scan |                  |      |           |     |           | 002 💼 |
|-----------------|------------------|------|-----------|-----|-----------|-------|
| Name            | Label 1          |      |           |     |           |       |
| Wavelength [nm] | 200              | 1000 | Bandwidth | 3,5 | Step size | 2 🗘   |
|                 | 200              | 1000 |           |     |           |       |
|                 | 401 Measurements |      |           |     |           |       |

| Name             | 輸入名稱 (限定英文) |
|------------------|-------------|
| Wavelength range | 選定欲掃描之波長區域  |
| Bandwidth        | 3.5 nm      |
| Step             | 定義掃描間隔大小    |

#### 2.2.1.2.3 螢光

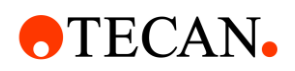

| Fluorescence Intensity     |                                   |
|----------------------------|-----------------------------------|
| Name                       | Label 1                           |
| Mode                       | Top     Dettom                    |
| Fluorophore                | Other 💌                           |
| Excitation wavelength [nm] | Monochromator   485  Bandwidth 20 |
| Emission wavelength [nm]   | Filter 💌 535 (25) 💌               |
|                            | ▼ Hide advanced settings          |
| Flashes                    | 30 🗘                              |
| Gain                       | Optimal 🔻                         |
| Mirror                     | Fluorescein                       |
| Z-Position [μm]            | Manual   20000                    |
| Settle time [ms]           | 0 🗘                               |
| Multiple reads per well    | Not defined                       |

| Name                     | 輸入名稱 (限定英文)                                                                  |
|--------------------------|------------------------------------------------------------------------------|
| Mode                     | 選擇 Top 上方判讀或 Bottom 下方判讀                                                     |
| Fluorophore              | 選擇螢光物質並定義其 Excitation 及 Emission 的設定:                                        |
|                          | 移動 Ex 及 Em 色塊或直接手動輸入波長                                                       |
|                          | 選擇 Other 若列表無可使用之螢光物質                                                        |
| Excitation<br>wavelength | 定義激發光波長                                                                      |
| Emission                 | 定義散射光波長                                                                      |
|                          | ed setting                                                                   |
| Flashes                  | 輸入進光次數。建議輸入 10                                                               |
| Gain                     | Manual gain: 手動輸入放大值 0 到 255                                                 |
|                          | Optimal gain: 最適放大值係依據所選區域之最高螢光值為                                            |
|                          |                                                                              |
|                          | 基準,其餘所選依軟體計算之放大值呈現                                                           |
|                          | 基準·其餘所選依軟體計算之放大值呈現<br>Calculated from well: 最適放大值係依所選之 well 為基               |
|                          | 基準,其餘所選依軟體計算之放大值呈現<br>Calculated from well: 最適放大值係依所選之 well 為基<br>準,計算其餘所選區域 |

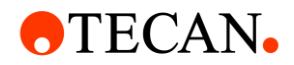

|                             | 成;以最大及最小放大值執行·兩結果自動校正並給予                         |
|-----------------------------|--------------------------------------------------|
|                             | 計算後之放大值。適用於同時存在極強及極弱之測量。                         |
|                             | RFU %: 在選擇 Calculated from well 或 Kinetic 使用。係利  |
|                             | 用初始 RFU 的百分比來測量,可設定 10-100%                      |
|                             | Use gain regulation: 僅在 Kinetic 中才可使用。所有 RFU 值   |
|                             | 被調整成不同放大值將會自動校正,使得動態偵測結果                         |
|                             | 統一                                               |
| Mirror                      | 依據安裝的鏡子種類以及偵測的波長,建議使用                            |
|                             | Automatic。僅能於上方判讀時使用                             |
| Z-position Manual: 手動輸入測量高度 |                                                  |
|                             | Calculated from well: 選取計算 Z-position 之 well。其餘所 |
|                             | 選區域套入該高度                                         |
|                             | Same as: 當多於一個螢光偵測時,可選取其中某一次特定                   |
|                             | 之量測高度·應用於該次量測高度。                                 |
| Settle time                 | 於盤子進出及開始累積訊號中間定義一段延遲時間                           |
| Multiple reads per          | 使用 User defined 定義類型、大小、間距。                      |
| well                        | 搭配下方判讀使用 Optimal 給予最適測量的空間分布                     |
|                             | 搭配下方判讀使用 Area scan 得知螢光強度在 well 中的分              |
|                             | 布                                                |

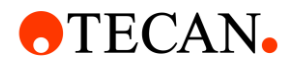

| TR Fluorescence Intensity  |                               |            |
|----------------------------|-------------------------------|------------|
| Name                       | Label 5                       |            |
| Mode                       | Тор 🔻                         |            |
| Fluorophore                | Other 💌                       |            |
| Excitation wavelength [nm] | Filter 🔻                      | 485 (20) 🔻 |
| Emission wavelength [nm]   | Filter                        | 535 (25) 🔻 |
| Signal integration [µs]    | Lag time 0 🗘 Integration time | 40 🗘       |
|                            | Show advanced settings        |            |

| Name                     | 輸入名稱 (限定英文)                           |
|--------------------------|---------------------------------------|
| Mode                     | 選擇 Top 上方判讀或 Bottom 下方判讀              |
| Fluorophore              | 選擇螢光物質並定義其 Excitation 及 Emission 的設定: |
|                          | 移動 Ex 及 Em 色塊或直接手動輸入波長                |
|                          | 選擇 Other 若列表無可使用之螢光物質                 |
| Excitation<br>wavelength | 定義激發光波長                               |
| Emission<br>wavelength   | 定義散射光波長                               |
| Integration time         | 積分時間表示該 well 訊號收集的時間                  |
| Lag time                 | 延遲時間表示進光至開始收集訊號的時間                    |

Show Advanced setting

| Flashes | 輸入進光次數。建議輸入 10                           |
|---------|------------------------------------------|
| Gain    | Manual gain: 手動輸入放大值 0 到 255             |
|         | Optimal gain: 最適放大值係依據所選區域之最高螢光值為        |
|         | 基準,其餘所選依軟體計算之放大值呈現                       |
|         | Calculated from well: 最適放大值係依所選之 well 為基 |
|         | 準·計算其餘所選區域                               |

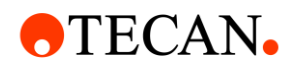

|                                                         | Extended dynamic range: 最適放大值係是由兩部分所組                                                                                                    |
|---------------------------------------------------------|----------------------------------------------------------------------------------------------------|
|                                                         | 成;以最大及最小放大值執行·兩結果自動校正並給予                                                                                                    |
|                                                         | 計算後之放大值。適用於同時存在極強及極弱之測量。                                                                                                    |
|                                                         | RFU %: 在選擇 Calculated from well 或 Kinetic 使用。係利                                                                                                    |
|                                                         | 用初始 RFU 的百分比來測量,可設定 10-100%                                                                                                    |
|                                                         | Use gain regulation: 僅在 Kinetic 中才可使用。所有 RFU 值                                                                                                    |
|                                                         | 被調整成不同放大值將會自動校正,使得動態偵測結果                                                                                                    |
|                                                         | 統一                                                                                                    |
| Mirror                                                  | 依據安裝的鏡子種類以及偵測的波長,建議使用                                                                                                    |
|                                                         | Automatic。僅能於上方判讀時使用                                                                                                    |
|                                                         |                                                                                                    |
| Z-position                                              | Manual: 手動輸入測量高度                                                                                                    |
| Z-position                                              | Manual: 手動輸入測量高度<br>Calculated from well: 選取計算 Z-position 之 well。其餘所                                                                                                    |
| Z-position                                              | Manual: 手動輸入測量高度<br>Calculated from well: 選取計算 Z-position 之 well。其餘所<br>選區域套入該高度                                                                                                    |
| Z-position                                              | Manual: 手動輸入測量高度<br>Calculated from well: 選取計算 Z-position 之 well。其餘所<br>選區域套入該高度<br>Same as: 當多於一個螢光偵測時,可選取其中某一次特定                                                                                                    |
| Z-position                                              | Manual: 手動輸入測量高度<br>Calculated from well: 選取計算 Z-position 之 well。其餘所<br>選區域套入該高度<br>Same as: 當多於一個螢光偵測時,可選取其中某一次特定<br>之量測高度,應用於該次量測高度。                                                                                          |
| Z-position<br>Settle time                               | Manual: 手動輸入測量高度<br>Calculated from well: 選取計算 Z-position 之 well。其餘所<br>選區域套入該高度<br>Same as: 當多於一個螢光偵測時,可選取其中某一次特定<br>之量測高度,應用於該次量測高度。<br>於盤子進出及開始累積訊號中間定義一段延遲時間                                                                |
| Z-position<br>Settle time<br>Multiple reads per         | Manual: 手動輸入測量高度<br>Calculated from well: 選取計算 Z-position 之 well。其餘所<br>選區域套入該高度<br>Same as: 當多於一個螢光偵測時,可選取其中某一次特定<br>之量測高度,應用於該次量測高度。<br>於盤子進出及開始累積訊號中間定義一段延遲時間<br>使用 User defined 定義類型、大小、間距。                                 |
| Z-position<br>Settle time<br>Multiple reads per<br>well | Manual: 手動輸入測量高度<br>Calculated from well: 選取計算 Z-position 之 well。其餘所<br>選區域套入該高度<br>Same as: 當多於一個螢光偵測時,可選取其中某一次特定<br>之量測高度,應用於該次量測高度。<br>於盤子進出及開始累積訊號中間定義一段延遲時間<br>使用 User defined 定義類型、大小、間距。<br>搭配下方判讀使用 Optimal 給予最適測量的空間分布 |
| Z-position<br>Settle time<br>Multiple reads per<br>well | Manual: 手動輸入測量高度<br>Calculated from well: 選取計算 Z-position 之 well。其餘所<br>選區域套入該高度<br>Same as: 當多於一個螢光偵測時,可選取其中某一次特定<br>之量測高度,應用於該次量測高度。<br>於盤子進出及開始累積訊號中間定義一段延遲時間<br>使用 User defined 定義類型、大小、間距。<br>搭配下方判讀使用 Optimal 給予最適測量的空間分布 |

#### 2.2.1.2.5 螢光掃描

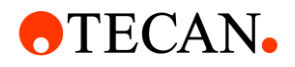

| Fluorescence Intensity Scan |                               |          |              |               |
|-----------------------------|-------------------------------|----------|--------------|---------------|
| Name                        | Label 7                       |          |              |               |
| Scan selection              | 3D Scan 👻                     |          |              |               |
| Mode                        | Тор 🔻                         |          |              |               |
| Fluorophore                 | Other 💌                       |          |              |               |
| Excitation wavelength [nm]  | From 440 🗘<br>31 measurements | To 500 🗘 | Bandwidth 20 | Step size 2 🗘 |
| Emission wavelength [nm]    | From 545<br>28 measurements   | To 600 🗘 | Bandwidth 20 | Step size 2 🗘 |
|                             | Show advanced settings        |          |              |               |

| Name                     | 輸入名稱 (限定英文)                           |
|--------------------------|---------------------------------------|
| Scan selection           | Excitation 執行激發光掃描                    |
|                          | Emission 執行散射光掃描                      |
|                          | 3D 執行 3D 掃描                           |
| Mode                     | 選擇 Top 上方判讀或 Bottom 下方判讀              |
| Excitation<br>wavelength | Excitation scan/3D scan: 定義一定範圍之欲掃描波長 |
|                          | Emission scan: 定義個別激發波長               |
| Emission                 | Excitation scan: 定義個別散射波長             |
| wavelength               | Emission scan/3D scan: 定義一定範圍之欲掃描波長   |
| Bandwidth and            | Bandwidth 為固定的 20 nm                  |
| step                     | 定義掃描間隔大小                              |

Show Advanced setting

|            | 0                                                   |
|------------|-----------------------------------------------------|
| Flashes    | 輸入進光次數。建議輸入 1~3                                     |
| Gain       | Excitation, emission and 3D scan: Manual 手動輸入 0-255 |
|            | 3D scan: 選取計算放大值之 well。其餘所選區域套入該數                   |
|            | 值                                                   |
| Mirror     | 依據安裝的鏡子種類以及偵測的波長・建議使用                               |
|            | Automatic。僅能於上方判讀時使用                                |
| Z-position | Manual: 手動輸入測量高度                                    |

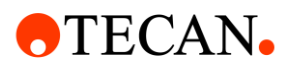

|                    | Calculated from well: 選取計算 Z-position 之 well。其餘所 |
|--------------------|--------------------------------------------------|
|                    | 選區域套入該高度                                         |
|                    | Same as: 當多於一個螢光偵測時,可選取其中某一次特定                   |
|                    | 之量測高度·應用於該次量測高度。                                 |
| Settle time        | 於盤子進出及開始累積訊號中間定義一段延遲時間                           |
| Signal integration | Integration time: 積分時間表示該 well 訊號收集的時間           |
|                    | Lag time: 延遲時間表示進光至開始收集訊號的時間                     |

#### 2.2.1.2.6 螢光偏極光

| Fluorescence Polarization  |                                                  |
|----------------------------|--------------------------------------------------|
| Name                       | Label 8                                          |
| Fluorophore                | Other                                            |
| Excitation wavelength [nm] | Filter   485 (20)                                |
| Emission wavelength [nm]   | Filter 		 535 (25)                               |
| G-Factor                   | Calibrated   Reference SM1   Reference blank BL1 |
| Blank                      | BL1                                              |
|                            | Show advanced settings                           |

| Name                     | 輸入名稱 (限定英文)                                     |  |
|--------------------------|-------------------------------------------------|--|
| Fluorophore              | 選擇螢光物質並定義其 Excitation 及 Emission 的設定:           |  |
|                          | 移動 Ex 及 Em 色塊或直接手動輸入波長                          |  |
|                          | 選擇 Other 若列表無可使用之螢光物質                           |  |
| Excitation<br>wavelength | 定義激發光波長                                         |  |
| Emission<br>wavelength   | 定義散射光波長                                         |  |
| G-Factor                 | 選擇 Calibrated, 儀器校正 G-Factor, 選取 Reference well |  |
|                          | 及 Reference blank                               |  |

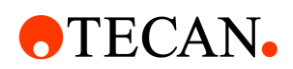

|                       | 選擇 Manual 手動輸入;若無可用 G-factor <sup>,</sup> 預設值為   |  |  |
|-----------------------|--------------------------------------------------|--|--|
|                       | 1 <sup>,</sup> 且將紀錄為 Uncalibrated G-Factor       |  |  |
| Blank                 | 選擇 Blank well                                    |  |  |
|                       | 當測量沒有 Blank 時選擇 Not defined                      |  |  |
| Show Advanced setting |                                                  |  |  |
| Flashes               | 輸入進光次數。建議輸入 10                                   |  |  |
| Gain                  | Manual gain: 手動輸入放大值 0 到 255                     |  |  |
|                       | Optimal gain: 最適放大值係依據所選區域之最高螢光值為                |  |  |
|                       | 基準,其餘所選依軟體計算之放大值呈現                               |  |  |
|                       | Calculated from well: 最適放大值係依所選之 well 為基         |  |  |
|                       | 準·計算其餘所選區域                                       |  |  |
|                       | Extended dynamic range: 最適放大值係是由兩部分所組            |  |  |
|                       | 成;以最大及最小放大值執行·兩結果自動校正並給予                         |  |  |
|                       | 計算後之放大值。適用於同時存在極強及極弱之測量。                         |  |  |
|                       | RFU %: 在選擇 Calculated from well 或 Kinetic 使用。係利  |  |  |
|                       | 用初始 RFU 的百分比來測量,可設定 10-100%                      |  |  |
|                       | Use gain regulation: 僅在 Kinetic 中才可使用。所有 RFU 值   |  |  |
|                       | 被調整成不同放大值將會自動校正・使得動態偵測結果                         |  |  |
|                       | 統一                                               |  |  |
| Mirror                | 依據安裝的鏡子種類以及偵測的波長,建議使用                            |  |  |
|                       | Automatic。僅能於上方判讀時使用                             |  |  |
| Z-position            | Manual: 手動輸入測量高度                                 |  |  |
|                       | Calculated from well: 選取計算 Z-position 之 well。其餘所 |  |  |
|                       | 選區域套入該高度                                         |  |  |
|                       | Same as: 當多於一個螢光偵測時,可選取其中某一次特定                   |  |  |
|                       | 之量測高度・應用於該次量測高度。                                 |  |  |

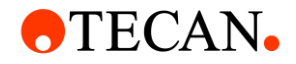

#### Settle time

於盤子進出及開始累積訊號中間定義一段延遲時間

### 2.2.1.2.7 冷光

| ▼ D Luminescence      |                                 |
|-----------------------|---------------------------------|
| Name                  | Label 2                         |
| Туре                  | Filter settings                 |
| Wavelength [nm]       | 360 - Central 530 Bandwidth 340 |
|                       |                                 |
|                       | 360 700                         |
| Integration time [ms] | 1000 \$                         |
|                       | ▼ Hide advanced settings        |
| Settle time [ms]      | 0 🗘                             |
| Output                | Count:/s                        |

| Name                  | 輸入名稱 (限定英文)                     |  |
|-----------------------|---------------------------------|--|
| Туре                  | 選擇測量方式                          |  |
|                       | ·不使用濾鏡篩選的減量測量訊號                 |  |
|                       | ·使用濾鏡篩選來測量訊號                    |  |
| Attenuation           | 選擇減量設定                          |  |
|                       | ·None: 無任何減量設定                  |  |
|                       | ·OD1: 訊號強度減弱一個 OD (10 倍)        |  |
|                       | ·OD2: 訊號強度減弱兩個 OD (100 倍)       |  |
|                       | ·OD3: 訊號強度減弱三個 OD (1000 倍)      |  |
|                       | ·Automatic: 每個 WELL 的訊號強度各別自動減弱 |  |
| Filter setting        | 定義接收訊號之 band pass 濾鏡            |  |
| Integration time      | 定義訊號接收時間                        |  |
| Show Advanced setting |                                 |  |
| Settle time           | 於盤子進出及開始累積訊號中間定義一段延遲時間          |  |
| Output                | 定義訊號讀值                          |  |
|                       | ·Counts: 單孔的所有 RLU              |  |

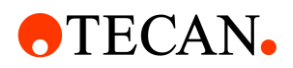

## ·Count/s: 單孔 RLU/每秒

#### 2.2.1.2.8 多色冷光

| D Luminescence Multi Color |                          |                       |           |                          |
|----------------------------|--------------------------|-----------------------|-----------|--------------------------|
| Application                | New Add                  |                       |           |                          |
| Color                      | Name Wavelength [nm]     | Central<br>wavelength | Bandwidth | Integration time<br>[ms] |
| 1.                         | Label 3 360              | 700 530               | 340       | 1000 ‡ Delete            |
| 2.                         | Label 4 360              | 700 530               | 340       | 1000 🗘 Delete            |
|                            | 360 700                  |                       |           |                          |
|                            | ▼ Hide advanced settings |                       |           |                          |
| Settle time [ms]           | 0 🌣                      |                       |           |                          |
| Output                     | Counte/s                 |                       |           |                          |

| Application           | 選擇預先定義好之應用             |  |
|-----------------------|------------------------|--|
|                       | 選擇 New 定義新的應用          |  |
| Add                   | 點選 Add 命名並新增的應用波長      |  |
| Color                 | 表示要測量的數量、最少兩個、最多五個     |  |
| Name                  | 定義每個測量的波長              |  |
| Filter setting        | 定義接收訊號之 band pass 濾鏡   |  |
| Integration time      | 定義訊號接收時間               |  |
| Delete                | 點選 Delete 鈕刪除列表        |  |
| Show Advanced setting |                        |  |
| Settle time           | 於盤子進出及開始累積訊號中間定義一段延遲時間 |  |
| Output                | 定義訊號讀值                 |  |
|                       | ·Counts: 單孔的所有 RLU     |  |
|                       | ·Count/s: 單孔 RLU/每秒    |  |

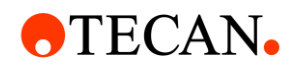

#### 2.2.1.2.9 冷光掃描

| Luminescence Scan       |                          |
|-------------------------|--------------------------|
| Name                    | Label 5                  |
| Central wavelength [nm] | 398 0                    |
|                         | 209 652                  |
|                         | 18 Measurements          |
| Integration time [ms]   | 1000 🗘                   |
|                         | ▼ Hide advanced settings |
| Settle time [ms]        | 0 💠                      |
| Output                  | Counts/s 🔻               |
|                         | ✓ Corrected spectra      |

| Name                  | 定義每個測量的波長              |  |
|-----------------------|------------------------|--|
| Central<br>wavelength | 選定欲掃描之波長區域             |  |
| Integration time      | 定義訊號接收時間               |  |
| Corrected spectra     | 若選擇·RLU 為校正後的結果        |  |
| Show Advance          | ed setting             |  |
| Settle time           | 於盤子進出及開始累積訊號中間定義一段延遲時間 |  |
| Output                | 定義訊號讀值                 |  |
|                       | ·Counts: 單孔的所有 RLU     |  |
|                       | ·Count/s: 單孔 RLU/每秒    |  |

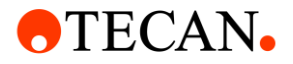

| Action | Shaking           | 震盪                  |
|--------|-------------------|---------------------|
|        | Wait              | 在執行下一個動作前可定義一等待     |
|        |                   | 的時間                 |
|        | Condition         | 條件設定                |
|        | Temperature       | 溫度控制                |
|        | Move plate        | 在工作流程中移動盤子(退盤/進盤)   |
|        | User Intervention | 在工作流程中·於特定時間提供使     |
|        |                   | 用者執行特殊的動作的提示。訊息     |
|        |                   | 將會彈出並且終止測量·直到使用     |
|        |                   | 者點選"OK"後才會繼續下一步。    |
|        | comment           | 在工作流程中·於特定時間輸入註     |
|        |                   | 記或是狀態。輸出 EXCEL 結果時, |
|        |                   | 此文字紀錄也會一併秀出,但不影     |
|        |                   | 響測量結果。              |

#### 2.2.1.3.1 Shaking

| Shaking  |                 |                           |
|----------|-----------------|---------------------------|
|          | Duration        | Time [sec]                |
|          | Mode            | Linear 🔻                  |
|          | Amplitude [mm]  | 1.                        |
|          | Frequency [rpm] | 240                       |
|          |                 | Show ventilation settings |
|          | 1               |                           |
| Duration | 定義時             | 間 (秒)                     |
|          |                 |                           |

At position – Current 當前位置; Incubation 培養位置

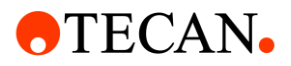

| Mode            | 直線、圓形、8字 |
|-----------------|----------|
| Amplitude [mm]  | 可選1-6mm  |
| Frequency [rpm] | 依據震幅連動   |

#### 2.2.1.3.2 Wait

| Wait     | Duration Time [hh:mm:ss]   OU:01:00  At position Current  Show ventilation settings |  |
|----------|-------------------------------------------------------------------------------------|--|
| Duration | 定義時間 (秒)                                                                            |  |
|          | At position – Current 當前位置;Incubation 培養位置                                          |  |

#### 2.2.1.3.3 Condition

| Kinetic Loop                |                              |
|-----------------------------|------------------------------|
| Loop type Number of a       | cycles 🔹 2 🗘                 |
| Interval type Not defined   | T                            |
| Condition                   | at cycle   2   Executed once |
| V D Absorbance              |                              |
| Name                        | Label 2                      |
| Measurement wavelength [nm] | 492 🗘 🗌 Reference            |
|                             | Show advanced settings       |

| Command | ·Start at cycle: 在特定的週期執行條件性步驟。            |
|---------|--------------------------------------------|
|         | ·Start at value: 在特定 raw data 值執行條件性步驟。定義" |
|         | 輸入數據"、"參考孔位"、"值"於要開始執行之條件步                 |

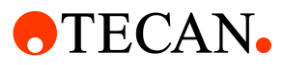

|               | EIX 。                                       |
|---------------|---------------------------------------------|
|               | ·Stop at value: : 在特定 raw data 值中止條件性步驟。定義" |
|               | 輸入數據"、"參考孔位"、"值"於要停止執行之條件步驟。                |
| Executed once |                                             |

#### 2.2.1.3.4 Temperature

| A remperature |           |                     |                |                  |                      |
|---------------|-----------|---------------------|----------------|------------------|----------------------|
| c             | Control O | n                   | •              | Temperature [°C] | 24                   |
|               |           | Temperature contro  | I "Off" on cor | mpletion         |                      |
|               |           | Wait for temperatur | re             |                  |                      |
|               |           |                     |                |                  | 11.747 % La 11 a 775 |

| Control                                    | 選擇 On 輸入目標溫度 |
|--------------------------------------------|--------------|
| Wait for temperature                       | 定義最小及/或最大溫度  |
| Temperature control<br>'off' on completion | 當測量結束·關閉溫度控制 |

#### 2.2.1.4 動態測量

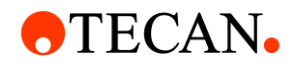

| Kinetic | Kinetic loop | 定義動態測量 |
|---------|--------------|--------|
| (動態測量)  |              |        |

#### 2.2.1.4.1 動態測量

|         | Kinetic L | оор                             |  |
|---------|-----------|---------------------------------|--|
|         |           | Loop type Number of cycles   2  |  |
|         |           | Interval type Not defined 🔻     |  |
| Loop t  | уре       | 選擇 Number of cycles 定義週期數       |  |
|         |           | 選擇 Duration [hh:mm:ss] 定義動態測量時間 |  |
| Interva | al type   | 選擇 Not defined 將會以最快速度測量        |  |
|         |           | 選擇 Fixed 定義間隔時間                 |  |